サンベックWebEDI

お客様 操作マニュアル 2016年7月

### 1-1.ログイン

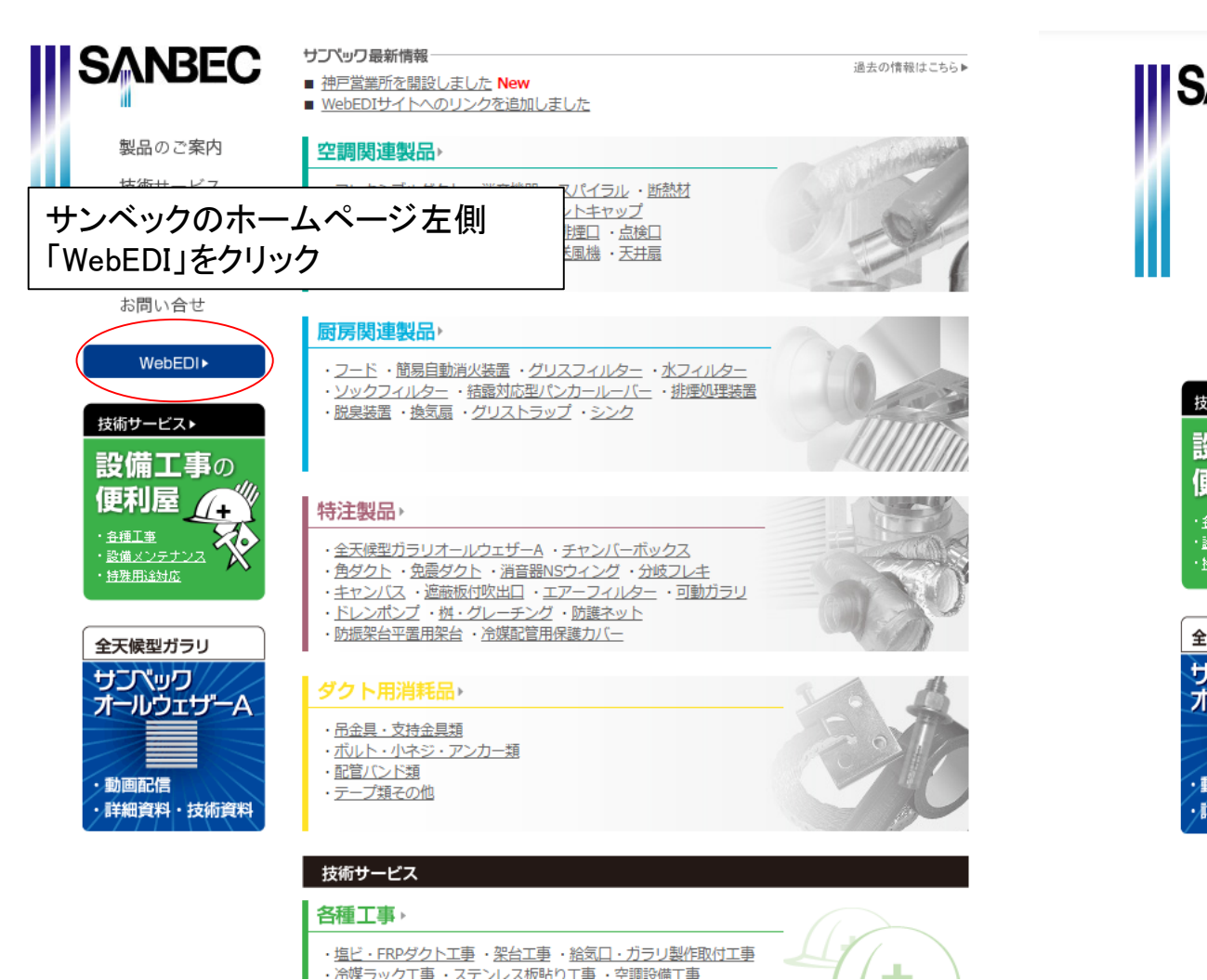

| ANBEC                                 | <u>トップページ</u> >> <u>WebEDI</u>                                      |
|---------------------------------------|---------------------------------------------------------------------|
|                                       | •WebEDI                                                             |
| 製品のご案内                                | 各<br>サイトURL                                                         |
| 技術サービス                                |                                                                     |
| 会社案内                                  | WebEDI/は以下のショトようロションしてくたとい。<br>WebEDI/標準説明資料                        |
| 採用情報                                  |                                                                     |
| お問い合せ                                 | る客様サイトのURLからロクイン画面へ<br>とお進みください。                                    |
| がサービフト                                |                                                                     |
|                                       | ■ お客様サイト<br>https://webedi.sanbec.co.jp/seller/ediuser/tlogin.asp   |
| 持藤用追対応 ★天候型ガラリ                        | ■ サプライヤサイト<br>https://webedi.sanbec.co.jp/seller/ediuser/slogin.asp |
| フスック<br>トールウェザーA<br>動画配信<br>詳細資料・技術資料 | ■ サンペックサイト<br>https://webedi.sanbec.co.jp/seller/ediuser/blogin.asp |

#### ■ 更新情報

・サイトOPENしました。 ・出荷データアップロード方法をマニュアルに追記しました。 ・機能追加・仕様変更を行いました。内容はマニュアルをご確認ください。2016年4

## 1-2.ログイン

| ログイン |                                             |  |
|------|---------------------------------------------|--|
|      | ログイン取とパスワードを入力してください。<br>ログイン団<br>パスワード 000 |  |
|      |                                             |  |

- ・IDとパスワードを入力しログイン してください。
- IDとパスワードについては各会社様ごとに設定させていただきます。

# 2-1.注文状況確認

|                                                                                                    | ログアウト            |
|----------------------------------------------------------------------------------------------------|------------------|
| ,∕ <b>⊥</b> _−                                                                                                    |                  |
| <b>以下のメニューから行う処理を選択してください。</b><br><ul> <li>         主文状況確認         <ul> <li>             アップロードファイル参照         </li> </ul> </li> </ul> | ■ <u>パスワード変更</u> |
|                                                                                                    | メニューに戻る ログアウト    |
| 注文状况一覧                                                                                                    |                  |
| 伝票番号を選択すると注文状況詳細画面が表示されます。                                                                                                    |                  |
| え<br>約<br>2016 ▼ 年 7 ▼ 月 28 ▼ 日 ● ~ 2016 ▼ 年 7 ▼ 月 31 ▼ 日                                                                             | 日付クリア            |
| 物<br>件<br>名                                                                                                    |                  |
| 担<br>当<br>名                                                                                                    | 再表示              |
| 対象のご注文はありません。                                                                                                    |                  |
|                                                                                                    |                  |
|                                                                                                    |                  |

• 注文状況確認をクリックします。

 注文状況確認では予定納品日がその日から3日 後までの注文内容が表示されます。(画面は2016 年7月28日に開いた時のものです。)

#### 2-2.注文状況確認

|                                                                                                    |                                      |           |                                       |  | ニューに戻る                       | ログアウト          |  |  |  |  |
|----------------------------------------------------------------------------------------------------|--------------------------------------|-----------|---------------------------------------|--|------------------------------|----------------|--|--|--|--|
| 注文状況                                                                                                  | 一覧                                   |           |                                       |  |                              |                |  |  |  |  |
| 伝票番号を選択すると注文状況詳細画面が表示されます。                                                                            |                                      |           |                                       |  |                              |                |  |  |  |  |
| 予<br>だ<br>約<br>平<br>年<br>平<br>月<br>▼<br>日<br>日<br>日<br>日<br>日<br>日<br>日<br>日<br>日<br>日<br>日<br>日<br>日 |                                      |           |                                       |  |                              |                |  |  |  |  |
| 物件名                                                                                                   |                                      |           | L L L L L L L L L L L L L L L L L L L |  |                              |                |  |  |  |  |
| 担当者名                                                                                                  |                                      |           |                                       |  | 再表述                          | ⊼              |  |  |  |  |
|                                                                                                    |                                      |           |                                       |  | 該当件数:3<br>( <b>1▼</b> /4ページ) | 9件<br><b>D</b> |  |  |  |  |
| 伝票番                                                                                                   | 号 予定納品日                              | 物件名       | 住所                                    |  | 担当者名                         |                |  |  |  |  |
| 予定納品日で昇順に表示                                                                                           |                                      |           |                                       |  | 今西 英一                        |                |  |  |  |  |
| 001411                                                                                                | 9 <mark>9</mark> 2015/06/12<br>(出荷日) | 会社届け      |                                       |  | 今西 英一                        |                |  |  |  |  |
| <u>00</u>                                                                                             | 1 2015/06/15<br>(出荷日)                | 会社届け      |                                       |  | 今西 英一                        |                |  |  |  |  |
| 001                                                                                                   | <u>9</u> 2015/06/16                  | 栄区笠間地区保育所 |                                       |  | 今西 英一                        |                |  |  |  |  |
| 0014.8                                                                                                | <u>43</u> 2015/06/18                 | 東京都某所     | ฮ<br>เง                               |  | 今西 英一                        |                |  |  |  |  |
| 001419                                                                                                | <u>91</u> 2015/06/18                 | 会社届け      |                                       |  | 今西 英一                        |                |  |  |  |  |
| 001412                                                                                                | 10 2015/06/19<br>(出荷日)               | ラッフル様 届け  | 東京都目黒区上目黒1-11-4<br>ラッフル様気付 高田様        |  | 今西英一                         |                |  |  |  |  |
| 001418                                                                                                | 44 2015/06/19<br>(出荷日)               | 東京都某所     |                                       |  | 今西英一                         |                |  |  |  |  |
| 001425                                                                                                | 87 2015/06/23<br>(出荷日)               | 千葉県       |                                       |  | 今西 英一                        |                |  |  |  |  |
| 001412                                                                                                | <u>20</u> 2015/06/30                 | サンベック届    |                                       |  | 今西 英一                        |                |  |  |  |  |

0

- ログイン日の当日から3日後までに納品予定 がある場合、左図の様に予定納品日で昇順 に表示されます。(図はイメージなので期間 関係なく昇順で表示が出ています。)
- 期間や物件名、担当者名でも再検索が行えます。上記内容はデフォルトでの設定になっております。
- 日付の下に(出荷日)の表示があるものは実際に製品が届くのは数日後になります。

3.注文状況詳細

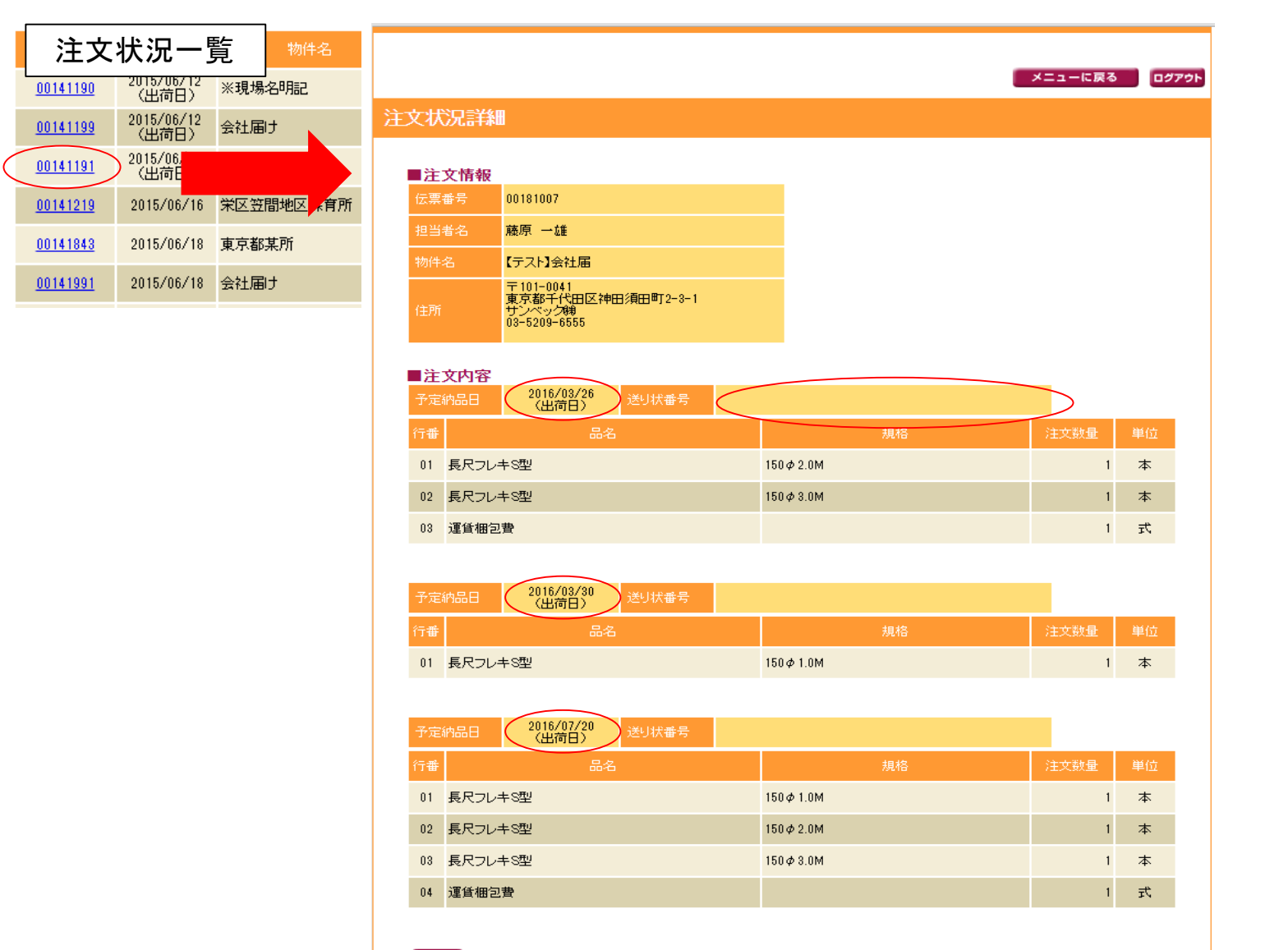

- 注文状況一覧で伝票No.のクリックするとご注文の 詳細をご確認いただけます。
- 納品日(出荷日)ごとにそれぞれに製品が表示され、 確認中のものは「確認中」と表示されます。
- 送り状番号に表示があり、配送会社に検索サイト がある場合、クリックすると各配送会社の荷物問 い合わせサイトが表示されます。(サイトを持たな い会社の場合は、お手数ですが弊社までお問い 合せください。)

## 4.納品書・請求書の送信

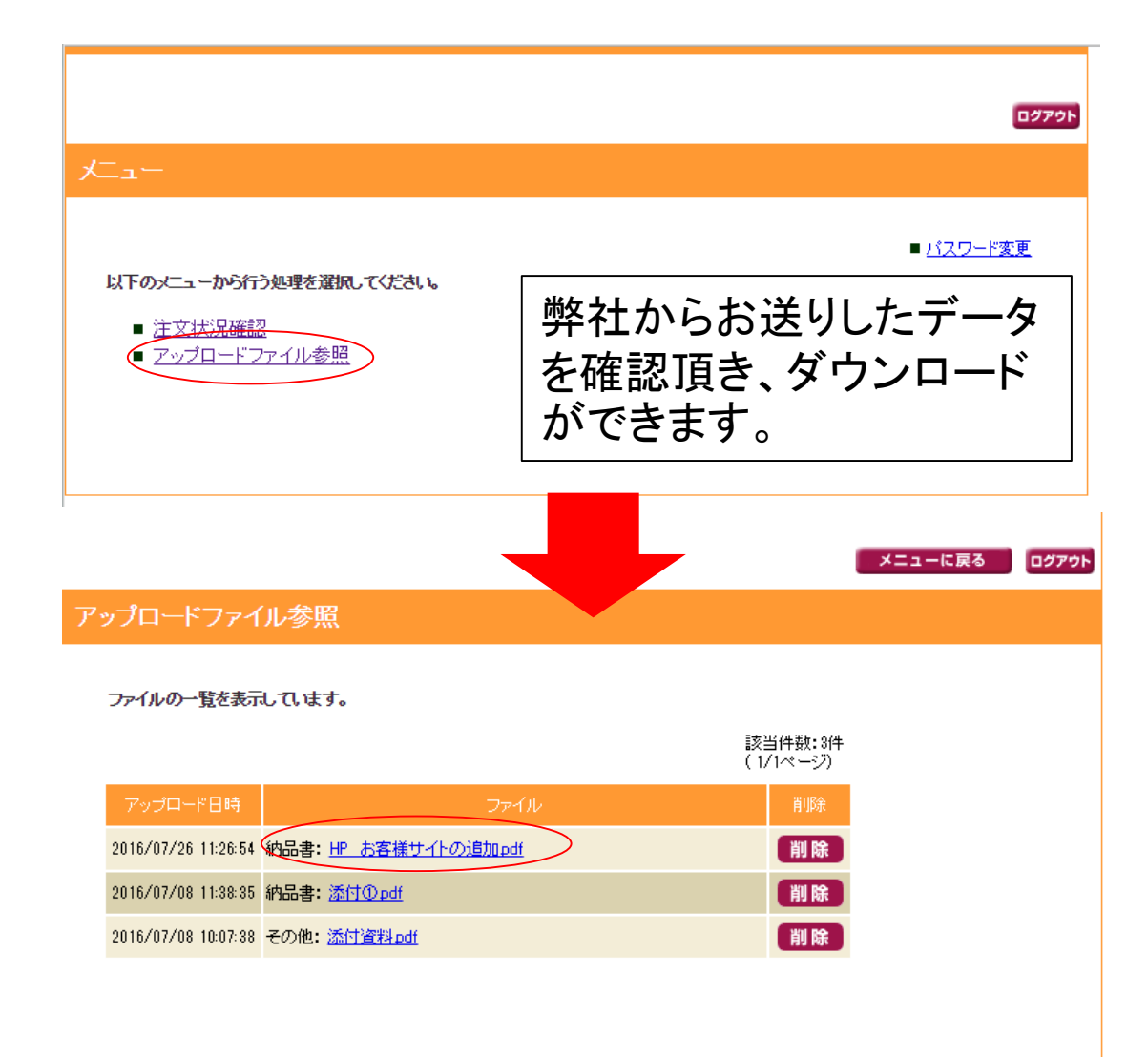

- ・弊社からの納品書や請求書をWebEDI上でお 送りいたします。
- ・送信した際に送信確認のメールをお送りします。(メールアドレスの登録は任意です。)